## MANUAL DE INSTALAÇÃO SISTEMA SHAKER

1. PEÇAS

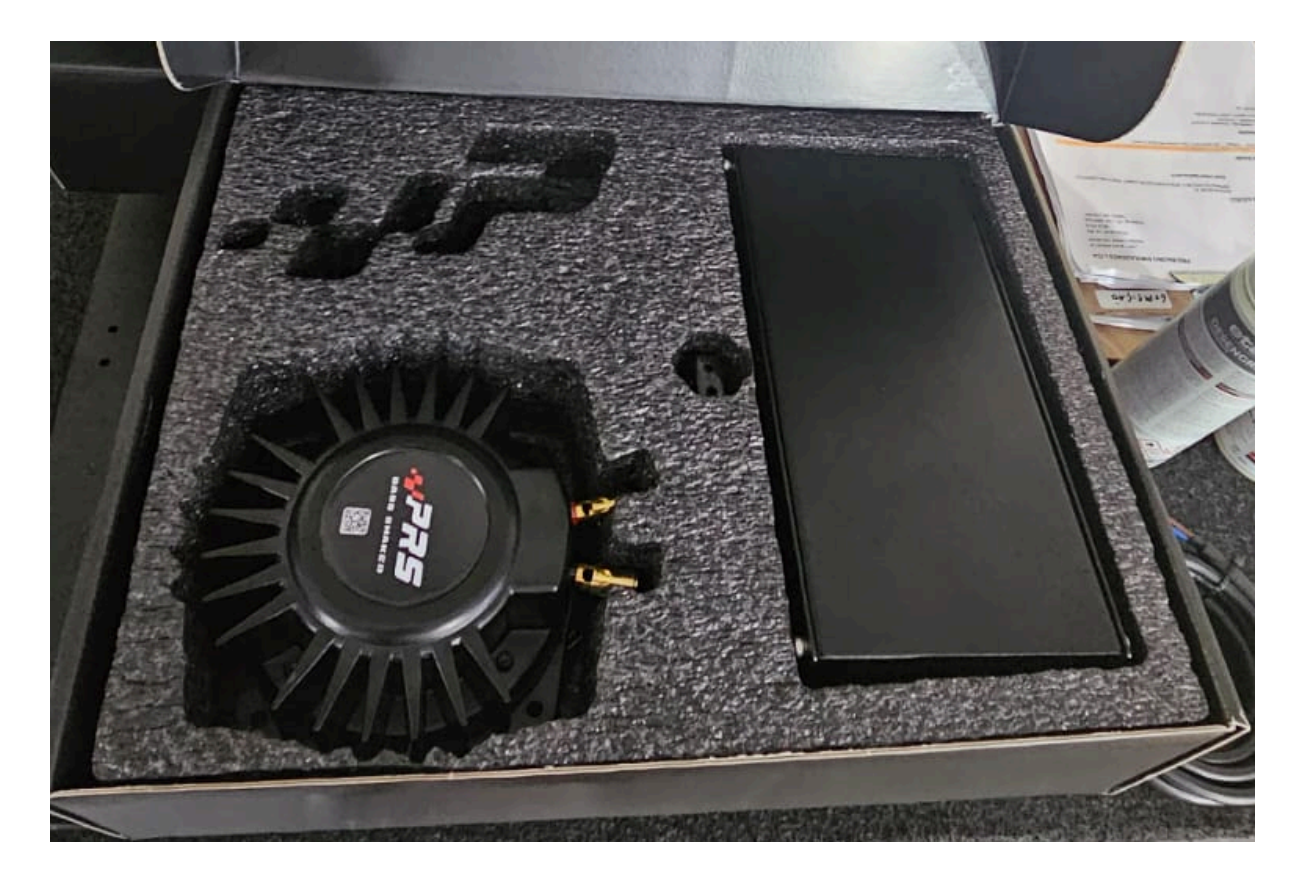

- Controladora Shaker para até 4 shaker, que deve ser ligado na tomada 110-240 ( deve ser selecionado a voltagem, enviado padrão para 220v

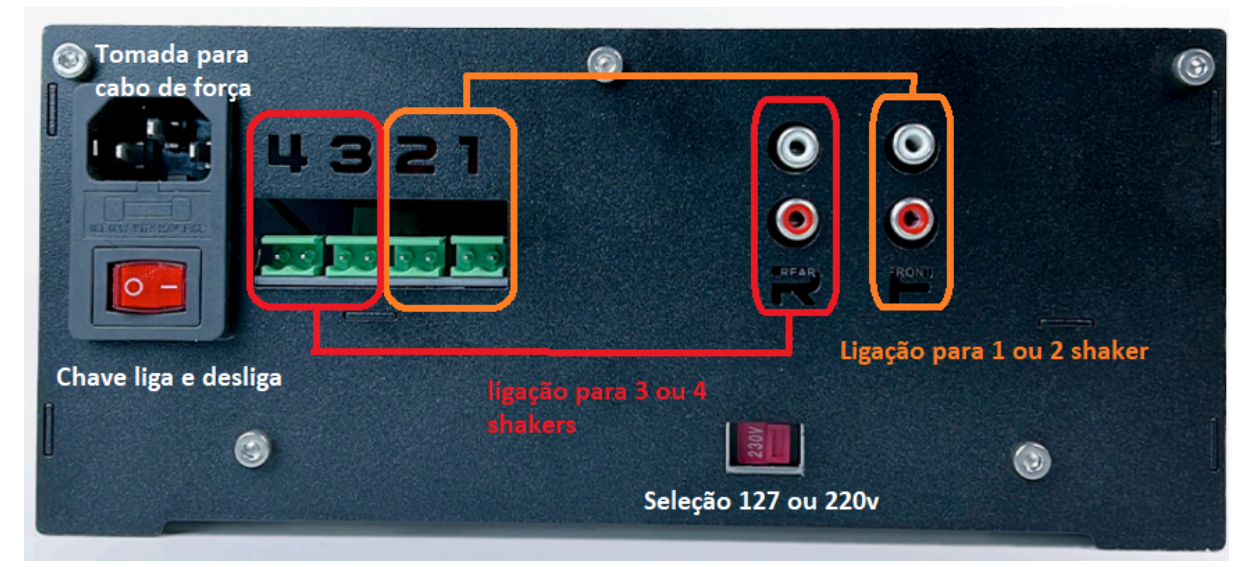

- Ligação do cabo no shaker ( pressione o pino e encaixe no furo em seguida solte o pino) pode ser ligado em qualquer ordem.

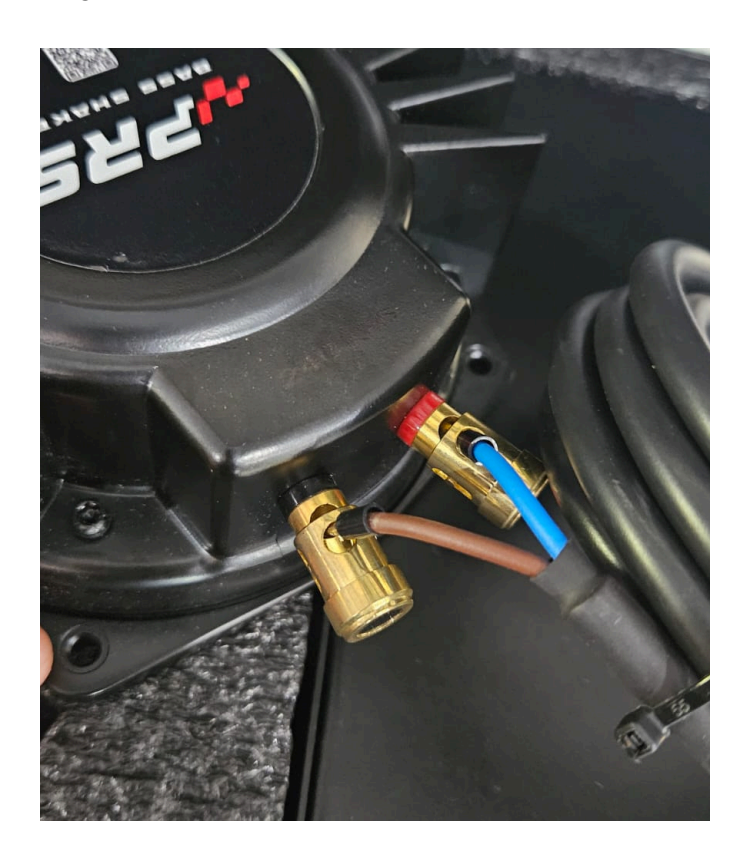

- Placa de som, enviamos uma placa de som USB, que deve ser ligada ao pc, e os cabos RCA , devem ser ligados na controladora.

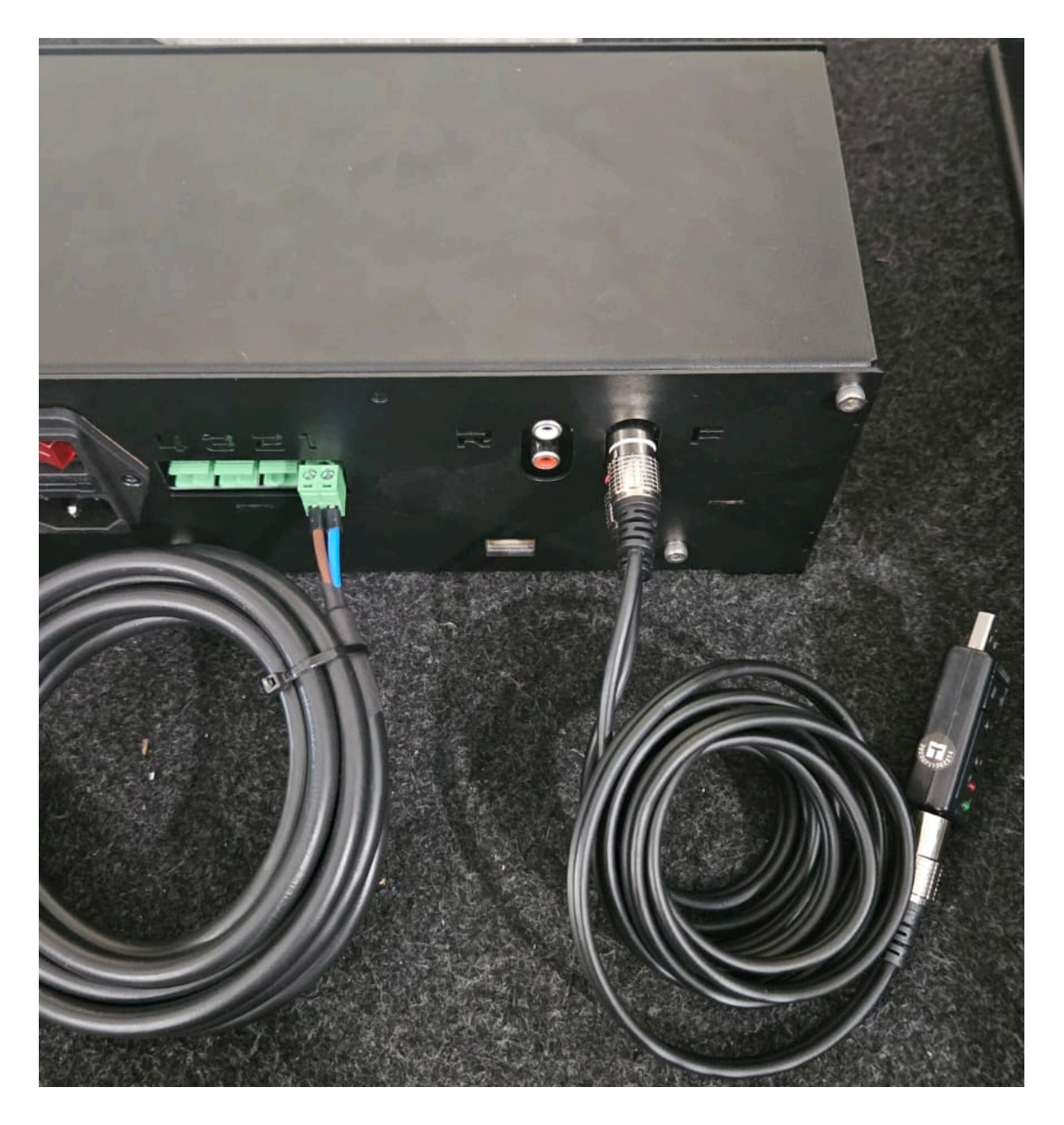

## 2 - Simhub

- Fazer download do software simhub no site, <u>https://www.simhubdash.com/download-2/</u>
- Fazer download do perfil padrão nosso, no site <u>https://proracingsimuladores.com.br/downloads</u> (filtrar por outros) - shaker.siprofile
- no simhub a configuração será feita na aba shakelt bass shaker, na aba lateral esquerda e logo em seguida selecionar no centro da imagem sound output, para selecionarmos a placa de som que deve receber a telemetria.

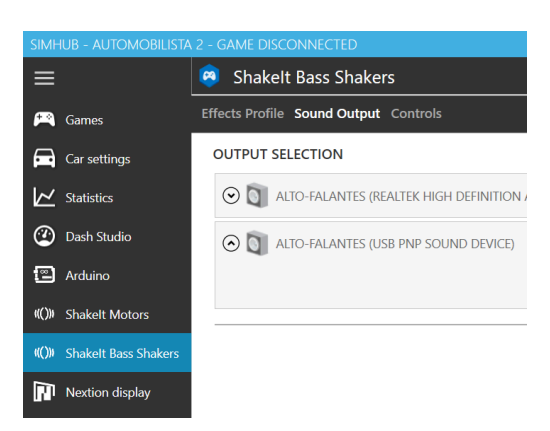

a placa de som a ser escolhida caso você utilize a nossa placa de som usb, é a USB PNP sound device, vc ativa no cando direita a chave ficando verde, ( circulado em roxo na imagem)

depois você deve selecionar mono ou left right a depender se vc usa 1 ou 2 shakers, e em seguida você pode fazer o teste onde esta circulado em verde na imagem, deve vibrar rapidamente o shaker.

| ZIM      | IMHOB - AUTOMOBILISTA 2 - GAME DISCONNECTED |                                                                                                    |                                                     |
|----------|---------------------------------------------|----------------------------------------------------------------------------------------------------|-----------------------------------------------------|
| =        |                                             | Shakelt Bass Shakers                                                                                                |                                                     |
| P        | Games                                       | Effects Profile Sound Output Controls                                                                               |                                                     |
| Ē        | Car settings                                | OUTPUT SELECTION                                                                                                    | Advanced output options Open windows sound settings |
| ∠∠       | Statistics                                  | ○                                                                                                    |                                                     |
| Q        | Dash Studio                                 | ALTO-FALANTES (USB PNP SOUND DEVICE)                                                                                | Connected (2 channels available)                    |
| <b>e</b> | Arduino                                     | This output is your current windows default output, it's strongly recommanded to use a dedicated output/sound card. |                                                     |
| (())     | Shakelt Motors                              | Mono Left / Right Front / Rear Front Left / Right Rear Left / Right Corners Custom channel map (up to 8 channels)   |                                                     |
| (())     | Shakelt Bass Shakers                        | 1 shaker 2 shakers                                                                                                  |                                                     |
| Π        | Nextion display                             |                                                                                                    |                                                     |
| ሑ        | UDP Relay                                   |                                                                                                    |                                                     |
| -        | Controls and events                         |                                                                                                    |                                                     |
| ≣        | Available properties                        |                                                                                                    | Powered by fmod                                     |

Após o shaker estar testado, vamos fazer a importação do nosso perfil pré calibrado, lembrando que você pode editar a seu gosto posteriormente, vc vai clicar em effects profile e depois profiles manager, e depois na nova abre que abrir import profile. No site em Downloads tem arquivo shaker.zip para ser baixado, descompactado e assim poder ser selecionado.

| STA 2 - GAME DISCONNECTED                        |      |            |
|--------------------------------------------------|------|------------|
| Shakelt Bass Shakers                             |      |            |
| Effects Profile Sound Output Controls            |      |            |
| Default profile<br>Profiles manager Edit profile | -    |            |
| AVAILABLE PROFILES                               |      |            |
| Any Game                                         |      |            |
| Default profile                                  |      | 20 effects |
| NEW PROFILE                                      | LOAD | CANCEL     |
| Import profile                                   |      |            |

aqui você deve selecionar o perfil que você baixou no nosso site. feito isso basta na página principal do simhub em GAMES, selecionar seu jogo para que o sim hub saiba da onde pegar a telemetria, e sair utilizando o sistema.

este é um manual básico de instalação, é possível fazer outras personalizações de efeitos no seu perfil